## Si aún no tiene una cuenta

- 1. Visite la página web <u>aktivate.com</u>
- 2. Haga clic en **Login**
- 3. Luego haga clic en Create Account
- 4. Llene toda la información
- 5. Haga clic en **Submit** cuando haya terminado.

Su cuenta ahora está creada, ahora tendrá que completar el registro de su(s) atleta(s). Continúe con la siguiente sección una vez que haya completado este paso.

## Si ya tiene una cuenta

- 1. Visite la página web <u>aktivate.com</u>
- 2. Haga clic en **Login**
- 3. Inicie una sesión con su correo electrónico/nombre de usuario y contraseña.
- 4. Abra el Portal de Padres al hacer clic en **Click here to start/complete athlete registrations**
- 5. Haga clic en **Start/Complete Registrations**. Esto se encuentra en el lado izquierdo de la pantalla abajo de la sección: "what would you like to do?"
- 6. Seleccione Click Here to Start New Registration.
- 7. Haga clic en **Select School**
- 8. Seleccione su escuela de la lista de escuelas inscritas anteriormente O OR busque su escuela abajo usando en filtro de estado y la barra de búsqueda.
- 9. Haga clic en Select Athlete
- 10. Seleccione un atleta existente y luego Use selected Athlete O Seleccione Add New Athlete.
- 11. Haga clic en **Select Year/Sport**
- 12. Seleccione el año académico/escolar en el que participará su atleta
- 13. Seleccione un deporte para su atleta y haga clic en Submit
- 14. Por favor repase la información cuidadosamente antes de enviarlo. Haga clic en **I have** selected the correct information cuando haya repasado toda la información

¡Ha creado un registro! Puede que haya algunos pasos adicionales, dependiendo de la escuela. Continúe hacienda clic y complete las barras rojas o amarillas conforme vayan apareciendo en su pantalla hasta que llegue al Registration Checklist (Lista de Registro).

**<u>Registration Checklist</u>** – Aquí es donde leerá y coincidirá los documentos, completará las firmas electrónicas que son legalmente vinculante, enviará los exámenes físicos médicos y pagará las cuotas. Su registro está complete después que complete esta sección. Cualquier requisito aquí que requiere que los padres envíen un documento también requieren que la administración atlética escolar apruebe el documento, así que por favor no se preocupe si el estado aparece como Pending School Approval. Su registro está completado cuando se haya completado todas las cosas en la lista.

Atletas Adicionales: Si usted tiene estudiantes-atletas adicionales que registrar, puede comenzar un registro nuevo y agregarlos como un atleta. **Usted no necesita crear otro nombre de usuario para atletas adicionales.** Una vez que los agregue, estarán disponibles para seleccionar la próxima vez.